# ScienceDirectトレーニング サービスの概要と利用方法

エルゼビア・ジャパン株式会社 2007.6s

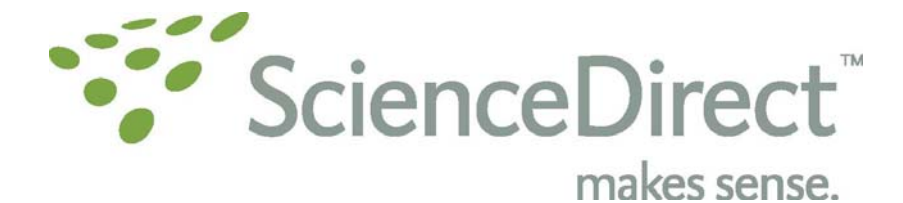

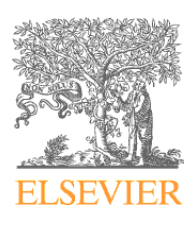

2

ELSEVIER

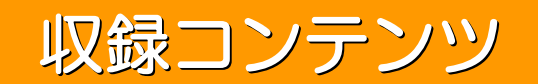

- 電子ジャーナル
  - エルゼビアのジャーナル2,000誌以上のフルテキスト
  - 毎日更新
  - 830万論文以上(2007年6月時点)
  - Articles in Press(冊子体発行前の論文)も搭載
  - フルテキストアクセス:契約初年度は5年分 (翌年から累積)
  - バックファイルあり(要オプション契約)
  - 電子ブック(要オプション契約)
    - レファレンスワーク
    - ブックシリーズ
    - ハンドブック
    - eBooks (イーブック) 2007年8月提供開始予定、トライアル受付中

### 多彩な機能

- ・ ブラウズ
  - アルファベット順、分野別
  - ・ 購読誌・非購読誌の区別、コンテンツタイプの区別
  - Articles in Press (冊子体発行前の論文)
- 検索
  - クイック検索、アドバンス検索、エキスパート検索
  - 引用検索(Cited by)
  - パーソナル機能(ログインが必要)
    - Remember me(ログイン情報を記憶)
    - Recent Actions (過去の操作を記憶)
    - お気に入りジャーナル/ブック
    - アラート / RSS
      - Volume/Issue Alerts / Article Feed (登録したタイトルに新しく搭載された 論文を巻号単位 / 論文単位で通知)
      - Search Alerts / Search Feed (登録した検索条件に合致した論文を通知)
      - Topic Alerts / Topic Feed (予め登録されたトピックに該当する論文を通知)
      - Citation Alerts / Citation Feed (指定した論文がSD上の他の論文に引用された ときに通知)
    - 検索履歴(Search History)
    - 検索式の保存と再実行

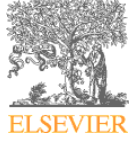

ELSEVIER

4

### 論文の表示方法・出力方法

- 表示方法
  - Abstract 書誌事項+抄録
  - Abstract+References 書誌事項+抄録+参考文献
  - SummaryPlus 書誌事項+抄録+論文構成+図表+参考文献
  - Full Text + Links HTMLフルテキスト
  - PDF PDFフルテキスト
- ダウンロード、印刷
- ・ メール送信(書誌情報とリンク)
- ・ エクスポート
  - RIS形式(文献管理プログラムReference Manager、ProCite、 EndNote)
  - RefWorks形式(ウェブ対応文献管理プログラム)に直接出力
  - テキスト形式

#### ScienceDirectリンク環境

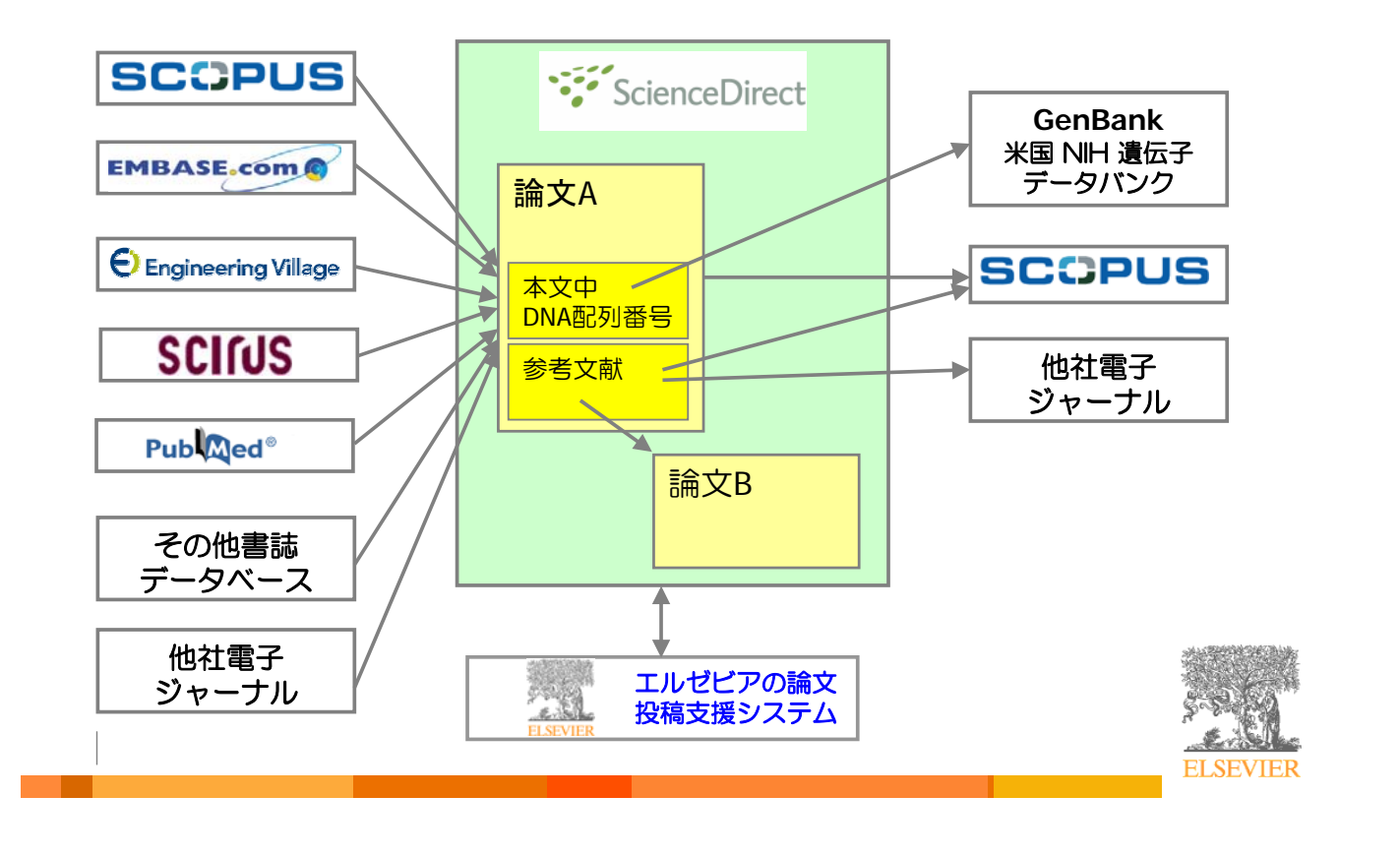

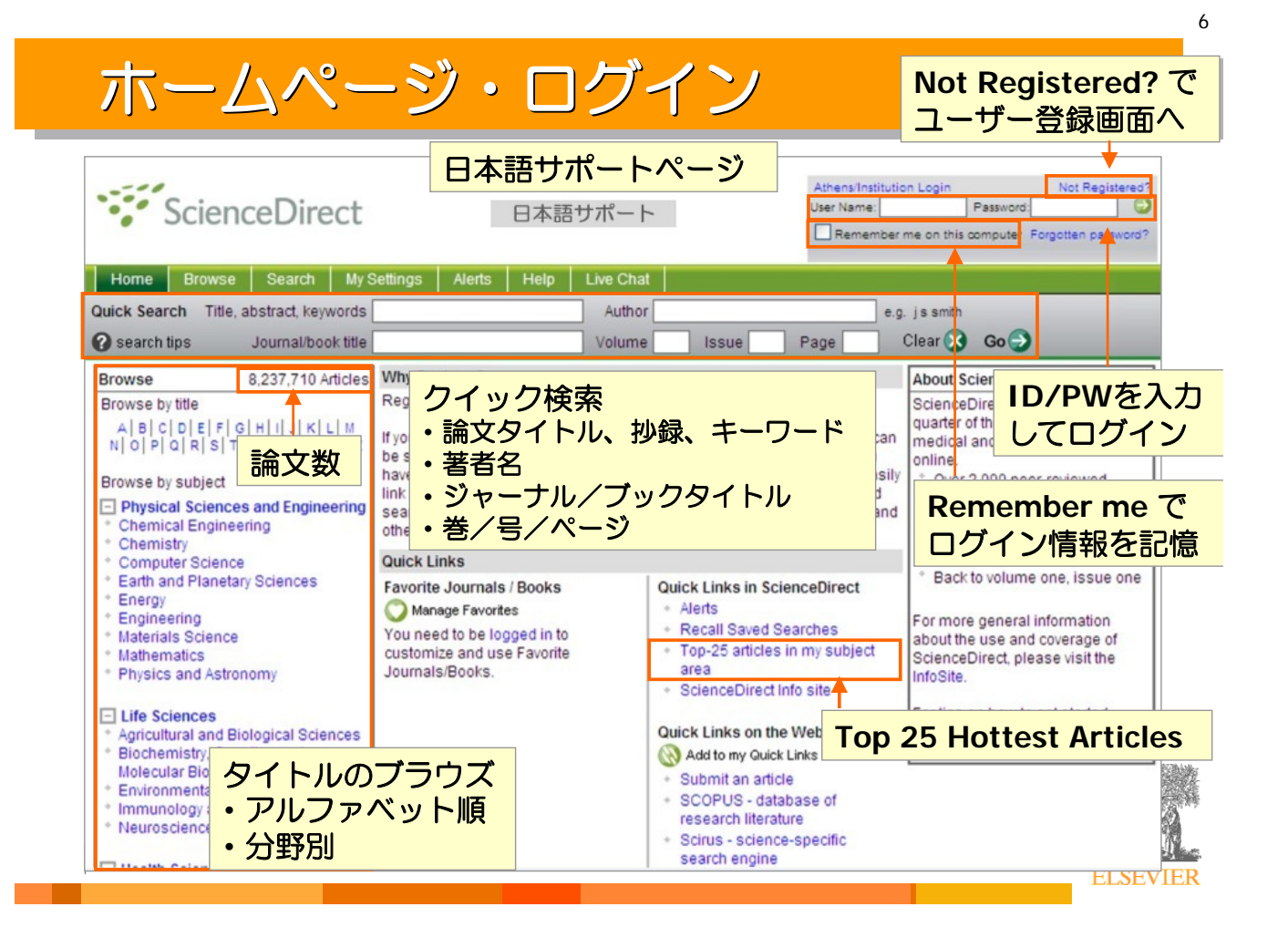

## ログイン後のホームページ

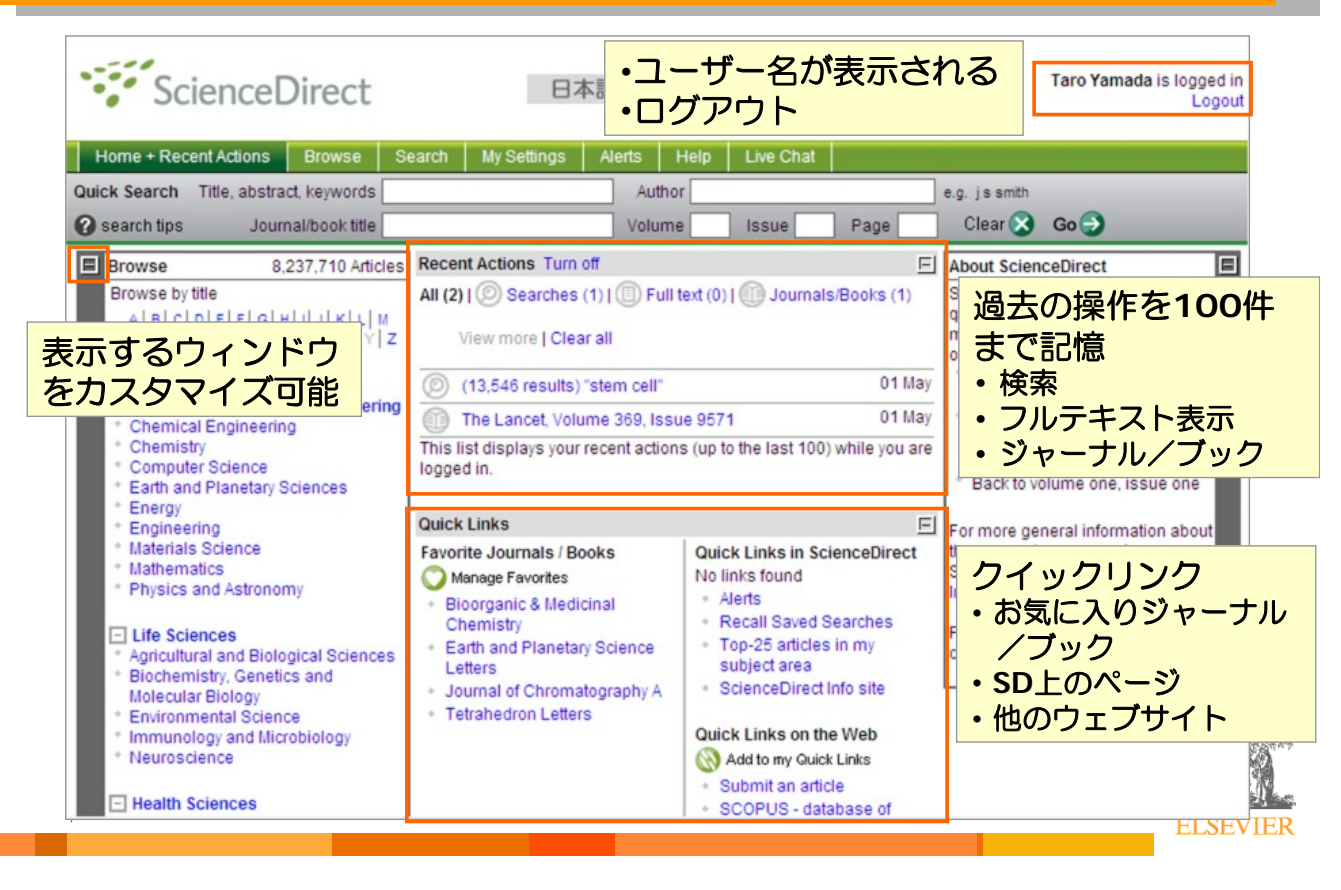

7

8

# ブラウズ画面

| Home + Recent Actions<br>Quick Search Title, abstract, keyword                                 | Search My S                                                  | 日本語サポート<br>ettings Alerts Help Li | ve Chat            | ・お気に<br>・Volur<br>・Articl              | 入り<br>ne/l<br>e Fe    | )<br>Issu<br>ed | ie Ale<br>(RSS)     | rts  |
|------------------------------------------------------------------------------------------------|--------------------------------------------------------------|-----------------------------------|--------------------|----------------------------------------|-----------------------|-----------------|---------------------|------|
| © search tips Journal/book titl Browse Journals/Books Alphabetically Journals/Books by Subject | 2625 titles found                                            |                                   | Content<br>Type    | Clear 🔀                                | Go<br>Article<br>Feed | Favo-<br>rites  | Vol/Issue<br>Alerts |      |
| Favorite Journals/Books                                                                        | A<br>Academic Radi                                           | blogy                             | Journal            |                                        | 2                     | Ap;             | oly 🌍               |      |
| Full-text available     Non-subscribed     What does this mean?                                | Accident Analys                                              | urnal Review<br>is & Prevention   | Journal<br>Journal | Articles In Press                      |                       |                 |                     |      |
| Include<br>Journals and Book Series                                                            | <ul> <li>Accounting Foru</li> <li>Accounting, Mar</li> </ul> | ■ 購読誌  フルテキスト利                    | al<br>田可能 al       | Articles In Press                      |                       |                 |                     |      |
| <ul> <li>All Books</li> <li>Reference Works only<br/>Apply (2)</li> </ul>                      | Accounting, Org                                              | a 無料公開誌を含<br>* 「非購読誌              | ව්<br>tal          | Articles In Press                      |                       |                 |                     |      |
| ブラウズ方法の選択                                                                                      |                                                              | a<br>ia                           | Journal<br>Journal | Articles In Press<br>Articles In Press | <b>&gt;</b>           |                 |                     |      |
| アルファヘット順・分<br>お気に入りジャーナル/<br>フルテキスト閲覧可能・                                                       | <sup>む別</sup><br>ブックのみ<br>非購読誌                               | Sinica<br>Inica                   | Journal<br>Journal |                                        |                       |                 |                     |      |
| コンテンツの種類                                                                                       |                                                              |                                   | Journal            | Articles In Press                      | 2                     |                 | ELSE                | VIER |

#### ジャーナル/ブックホームページ Volume/Issue Alert Home + Recent Actions Browse Search My Settings Alerts Help Live Chat ・お気に入り Quick Search Title, abstract, keywords Author Article Feed (RSS) Journal/book title -- This Journal/Book-🕜 search tips Volume Issue Page **Biochemical and Biophysical Research Communications** Alert me about new Journal Issues 🔲 氘 Copyright © 2007 Elsevier Inc. All rights reserved Add to Favorites B Shortcut URL to this page: http://www.sciencedirect.com/science/journal/0006291X Biophysi Resea Apply 🔁 В 表示形式の選択 Article Feed 🔝 (抄録の有無) Sample Issue Online | About this Journal | Submit your Article Volume 357, Issue 3, Pages 575-820 (8 June 2007) Previous vol/iss Next vol/iss 📕 = Full-text available = Non-subscribed What does this mean? Article List Full Abstracts ・選択した論文の表示 Articles in Press 🖵 🏏 Display Selected Articles 🕜 E-mail Articles 🕕 Export Citations ・メール送信 Volumes 351 - 357 (2006 - 2007) **Editorial Board** 1. Volume 357, Issue 3 ・エクスポート Page IFC PDF (745 K) pp. 575-820 (8 June 2007) Volume 357, Issue 2 pp. 331-574 (1 June 2007) Regulation of glutathione transferase P: A tumor marker of hepatocarcinogenesis 2. Volume 357, Issue 1 Pages 575-578 pp. 1-330 (25 May 2007) Masaharu Sakai and Masami Muramatsu 論文の詳細表示形式の Volume 356, Issue 4 SummaryPlus | Full Text + Links | PDF (158 K) pp. 823-1068 (18 May 2007) 選択 The cross channel activities of spider neurotoxin huwentoxin-i on rat gorsai root ganglion **3**. 巻号リストと目次を neurons Pages 579-583 - 画面で表示 Meichi Wang, Xin Guan and Songping Liang SummaryPlus | Full Text + Links | PDF (300 K) Volume 356, Issue 1 pp. 1-322 (27 April 2007) **ELSEVIER**

10

9

### 論文(Full Text + Links)の表示

| Home + Recent Actions Browse Search My Settings Alerts Help Live C                                                                                                    | Chat                                        |
|----------------------------------------------------------------------------------------------------|---------------------------------------------|
| uick Search Title, abstract, keywords Author                                                                                                    | e.g. js smith                               |
| search tips Journal/book title Volume Issue                                                                                                    | Page Clear 🔀 Go 🕣                           |
| Siochemical and Biophysical Research Communications<br>Yolume 352, Issue 4, 26 January 2007, Pages 907-912 表示形式の変                                                                           | <del>更</del>                                |
| SummaryPlus Full Text + Links PDF (160 K) View thumbnail images   View                                                                                                    | w full size images                          |
| What to my edick Links Cited By E-mail Article Save as Citation Alert Export Cita                                                                                                    |                                             |
| oi:10.1016/j.bbrc.2006.11.112 (2) Cite or Link Using DOI<br>opyright © 2006 Elsevier Inc. All rights reserved.                                                                              | View Record in Scopus                       |
| · Cited By 検索                                                                                                    | Cited By in Scopus (2)                      |
| Dbestatin improves memory                                                                                                    | rtic effects in Sconus A DUNA               |
|                                                                                                    | Scopus (0) リノノ<br>→ 次ページ参昭                  |
| 'aleria P. Carlini <sup>a, ™, ™</sup> , Helgi B. Schlöth <sup>b</sup> an • CITATION AIERT                                                                                                   | 「人へ」」を完                                     |
| Departamento de Farmacologia, Facultad de<br>Iniversitaria, 5016 Córdoba, Argentina                                                                                                    | de, Universidad Nacional de Cordoba, Ciudad |
| Uppsala University, Department of Neuroscier · Citation Feed (RSS)                                                                                                    |                                             |
| Received 13 November 2006. Available online 4 December 2000.                                                                                                    |                                             |
|                                                                                                    |                                             |
|                                                                                                    |                                             |
| Abstract                                                                                                    |                                             |
|                                                                                                    |                                             |
| Obestatin is a peptide hormone that is derived from the same polypeptide precursor (prepro-<br>but it acts in opposing way on indestive behavior. Our previous studies showed that obrelin. | affects memory                              |
| and anxiety. Here, we studied the possible effects of icy obestatin injection in rats upon men                                                                                              | norv retention                              |
| (using two different paradigms), anxiety like behavior (plus maze test), and food intake. Obe                                                                                               | statin induces an                           |
| increase in the percentage of open arms entries (Obestatin 3.0 nmol/rat: 61.74 $\pm$ 1.81), and                                                                                             | d percentage of                             |
|                                                                                                    | ELSEVIE                                     |

# SDからScopus (スコーパス) へのリンク

| Home + Receive Actions Browse Search My Settings Avents Help<br>Guick Search Title, sostract, keywords Avthor                                                                                                    | Lie Chat                                                                                                    | URANCE MARKET MARKET                                                                                                    | 00社以上の15,000以_<br>ナルを収録                                                                                                    |
|----------------------------------------------------------------------------------------------------|----------------------------------------------------------------------------------------------------|----------------------------------------------------------------------------------------------------|----------------------------------------------------------------------------------------------------|
| Gene Excreasion Patterns                                                                                                    | Issue Page Crew & Go                                                                                                    | Quick Search Gel                                                                                                    | mught in one by 💬 Library catalogue                                                                                                    |
| Volume 3, Issue 3, June 2003, Pages 369-373                                                                                                    |                                                                                                    | Gene Expression Patterns<br>Volume 3. Issue 3. June 2002. Pages 369-373                                                                                                    | Interchanting 1 of 1                                                                                                    |
| Summary Plan Full Text + Links PDF (647 K) Wew Blumboal Ima<br>Add to my Ouck Links D Oled By Email Article D Save as Obtion Alert D                                                                                                    | ges   View full size images<br>Export Citation Station Feed                                                                                                    | 000: 10.1014/01267-1221(02)00007-3<br>Decrement Type: Antice<br>Visus reference as (23)                                                                                                    | Basic Format (Extended Format) Cited By since 1996                                                                                                    |
| tol:10.1016/51567-133/(03)00007-3 (2) Citle or Link Using DOI<br>Seption 1 2003 Blander Balance B.V. All rights reserved                                                                                                    | View Record in Scopus<br>Cited By in Scopus (6)                                                                                                    | Seen at Publisher? Lines Lines z Catalogan? (Other Decomment)                                                                                                    | This article has been cited<br>5.times in Scopus:<br>(Braving the 2 most reset)                                                                                                    |
| Characterization of Netrin-1, Neogenin and cUNC-5H3 e                                                                                                    | expression during chick dorsal                                                                                                    | Characterization of Netrin-1, Neogenin and cUNC-5H3<br>expression during chick dorsal root ganglia development                                                                                                    | - Marmighte, F., Emfora, P.                                                                                                    |
| root ganglia development                                                                                                    | X                                                                                                    | Suan. W.* &, Condc. M.L.* * & H 🖬                                                                                                    | connectivity of neuronal<br>subtypes in the sensory                                                                                                    |
| Nei Guan <sup>a</sup> and Maureen L. Condic <sup>199</sup> . 35. a. b                                                                                                    | 0 MARK 1000 East Salt ska City UT 8/132-3401                                                                                                    | <sup>4</sup> Detailing extracted this: Exercisions, University of Orah, School of Heditore, 20 RevH, 1802 RevH, Balt<br>Lake Chi, UF 84/20-2651, Universite Tables<br><sup>6</sup> Department of Reundbiology Avatomy, University of Orah, School of Heditore, 20 RevH, 1805 RevH, Balt<br>Lake Chi, UF 84/20-2651, Universite States                                                                                                    | (2007) Nature Reviews<br>Neuroscience<br>(Ristrict - Refs.)                                                                                                    |
| <ul> <li>Interdeparamental Program in resursecence, conversity of claim, across of ineucone, an</li> </ul>                                                                                                    | original, 1900 East, parcare city, or paraz-saor,                                                                                                    |                                                                                                    |                                                                                                    |
| References                                                                                                    |                                                                                                    | Abstract Tackages of formal rost paragle address of formal rost paragle address of formal rost paragle address of formal rost paragle backages of the paragle backages of the paragle backages of th                                                                                                    | in Scopus<br>sのレコードを表示                                                                                                    |
| References<br>Ackerman, S.L., Kozak, L.P., Przyborski, S.A., Rund, L.A., Boyer, B.B. and                                                                                                    | d Knowles, B.B., 1997. The mouse                                                                                                    | Abstract The standing of order in rest againing and an activities in the standing of order in rest againing and an activities of the standing of the standing of the standin                                                                                                    | - <u>Market Market</u><br>n Scopus<br>sのレコードを表示<br>Egypter Ligits #<br>Register Ligits #                                                                                                    |
| References<br>Ackerman, S.L., Kozak, L.P., Przyborski, S.A., Rund, L.A., Boyer, B.B. an<br>rostral cereballs undermission yene encodes an OWS Fillio protein A<br>Cross off I Abstract - References in Scopus   Cited B in Scopus                                                                                                    | d Knowles, B.B., 1997. The mouse<br>Nature 386, pp. 838–842. Full Text via                                                                                                    | Abstract The standard mechanisms that Abstract The standard mechanisms that Abstract The standard mechanisms that Abstract The standard mechanisms that Abstract The standard mechanisms that Abstract The standard mechanisms that Abstract The standard mechanisms that Abstract The standard mechanisms that Abstract The standard mechanisms that Abstract The standard mechanisms that Abstract The standard mechanisms that Abstract The standard mechanisms that Abstract The standard mechanisms that Abstract The standard mechanisms that Abstract The standard mechanisms Abstract The standard mechanisms Abstract The standard mecha                                                                                                    | - <u>Market Mark</u><br>n Scopus<br>sのレコードを表示<br>Reptire 1 Legis R<br>Reptire 1 Legis R<br>Reptire 1 Control (Reptire 1)<br>Reptire 1 Legis R                                                                                                    |
| References Adverman, S.L., Kotak, L.P., Przyborski, S.A., Rund, L.A., Boyer, B.B. an rostral cerebellis collomination gene encodes an oNeS - like protein. A Cross eff Jabsrad + References in Scopus   Cited B /in Scopus Anderson R. and Holt C. 2002 Expression of INIC-5 in the developin                                                                                                    | 1 Knowles, B.B., 1997. The mouse<br>Nature 386, pp. 838–842. Full Text via                                                                                                    | Abstract The Standard mechanisms that Abstract The Standard mechanisms that Abstract The Standard mechanisms that Abstract The Standard The Standard The Standa                                                                                                    | - <u>Market Market</u><br><b>n Scopus</b><br><b>sのレコードを表示</b>                                                                                                    |
| References<br>Acterman, S.L., Kozak, L.P., Przyborski, S.A., Rund, L.A., Boyer, B.B. and<br>rostral dereted zw. architecture and constant of the roptien, A<br>Cross-cit1 Abstract + References in Scopus   Cited By in Scopus<br>Anderson, R. and Hott, C. 2002 Expression of UN-C5 in the developin<br>118, pp. 157-11<br>in Scopus                                                                                                    | d Knowles, B.B., 1997. The mouse<br>vature 386, pp. 838–842. Full Text via<br>g Xenopus visual system. Mech. Dev.<br>tiract + References in Scopus   Cited By                                                                                                    | Abstract The standard metchanows the applied as subscriptions of drain not garding and strain not garding and strain not garding and strain not garding and strain is a set of the strain not strain is a set of the strain not strain is a set of the strain not strain is a set of the strain not strain is a set of the strain not strain is a set of the strain not strain is a set of the strain not strain is a set of the strain not strain is a set of the strain not strain is a set of the strain not strain is a set of the strain not strain is a set of the strain not strain not strain                                                                                                    | - Martin Link<br>- Computed Action Computed Action Computed Ac                                                                                                    |
| References<br>Ackerman, S.L., Kozak, L.P., Przyborski, S.A., Rund, L.A., Boyer, B.B. and<br>rostal cerebalize exilemention yane encodes an object Ha protein. A<br>Cross cerl Abstract + References in Scopus   Cited By in Scopus<br>Anderson, R. and Holt, C. 2002. Expression of UN-C 5 in the developin<br>118. pp. 157-11<br>in Scopus<br>Carr, V.M. and UDI C. 2007. Expression of UN-C 5 in the developin<br>UDVD 可能                                                                                                    | d Knowles, B.B., 1997. The mouse<br>vature 386, pp. 838–842. Full Text via<br>g Xenopus visual system. Mech. Dev.<br>titract + References in Scopus   Cited By<br>vens in the early development of chick:                                                                                                  | Abstract Abstract A                                                                                                    | - Martin Link<br>- Copuss<br>Sのレコードを表示<br>- Explorer 1 Light #<br>Register 1 Light #<br>- Explorer 1 Explorer<br>- Explorer 1 Light #<br>- Explorer 1 Light #<br>- Expli |
| References<br>Acheman, S.L., Kozak, L.P., Przyborski, S.A., Rund, L.A., Boyer, B.B. and<br>rostral developing and the control of the content of<br>Cross of I Abstract + References in Scopus   Cited By in Scopus<br>Anderson, R. and Holt, C. 2002 Expression of UNC-5 in the developin<br>In Scopus<br>Carr, V.M. and<br>dorsal root ganging - triomer overopment, or <i>Comp.</i> resord. 182, pp. 57                                                                                                    | d Knowles, B.B., 1997. The mouse<br>Vature 386, pp. 838–842. Full Text via<br>g Xenopus visual system. <i>Mech. Dev.</i><br>tract – References in Scopus J Cited By<br>vens in the early development of chick.<br>727–739.                                                                                 | Address<br>The shadow and characterises this<br>advancement for an one gamples<br>advancement for an one gamples<br>devancement for an one gamples<br>devancement for an one gamples<br>SCCCPUS<br>SCCCPUS<br>SCCCPUS<br>State for an one statement is a set<br>SCCCPUS<br>SCCCPUS<br>State for an one statement is a set<br>SCCCPUS<br>SCCCPUS<br>SCCCPUS<br>SCCCPUS<br>State for an one statement is a set<br>SCCCPUS<br>SCCCPUS<br>SCCCPU | - <u>Marice Left</u><br>-<br>-<br>-<br>-<br>-<br>-<br>-<br>-<br>-<br>-                                                                                                    |
| References<br>Ackerman, S.L., Kozak, L.P., Przyborski, S.A., Rund, L.A., Boyer, B.B. an<br>rostral cerebaliza - selementory gene sincoles an othe 5-like ordein A<br>Cross off I Abstract + References in Scopus ] Cited By in Scopus<br>Anderson, R. and Holt, C. 2002, Expression of UNC-5 in the developin<br>118, pp. 157–1<br>in Scopus<br>Carr, V.M. and<br>Carr, V.M. and<br>Crant developin<br>Carr, V.M. and<br>Consultation and public Component Comp. Theorem<br>Carlshita, A. and Cutotti, J.G. 1998, Suppressors of ectopic UNIC-5 grow<br>involved in axon guidance in Caenorhabditis elegans, Dev. Biol. 194, pp. | d Knowles, B.B., 1997. The mouse<br>vature 386, pp. 838–842. Full Text via<br>g Xenopus visual system. <i>Mech. Dev.</i><br>ttract + References in Scopus   Cited By<br>vans in the early development of chick:<br>277–739.                                                                                | Austral     Austral                                                                                                    | ・他によれる<br>・ かののというの、<br>・ ののしつったを表示<br>・ ののしつったを表示                                                                                                    |
| References<br>Ackerman, S.L., Kozak, L.P., Przyborski, S.A., Rund, L.A., Boyer, B.B. an<br>rostral cerebaliza - selementory gene sincoles an othe 5-like protein A<br>Cross off I Abstract + References in Scopus ] Cited By in Scopus<br>Anderson, R. and Holt, C. 2002, Expression of UNC-5 in the developin<br>118, pp. 157–1<br>in Scopus<br>Carr, V.M. and<br>Carr, V.M. and<br>Crant and Cutotti, J.G. 1998, Suppressions of ectopic UNC-5 grow<br>involved in axon guidance in Caenorhabdits elegans, Dev. Biol. 194, p.<br>References   PDF (1972 k)                                                                     | d Knowles, B.B., 1997. The mouse<br>vature 386, pp. 838–842. Full Text via<br>g Xenopus visual system. <i>Mech. Dev.</i><br>ttract + References in Scopus   Cited By<br>vans in the early development of chick:<br>227–739.<br>which cone steering identify eight genes<br>p. 72–85. Abstract   Abstract + | Austral     Subject of formations in high address in high standard and an and an and an and an and an and an and an and an and an and an and an and an and an and an and an and an and an and an and an and an and an and an and an and an and an and an and an and an and an an an and an an an an an an an an an an an an an                                                                                                    | ・<br>Matchevite<br>Sacchaste<br>Sacchaste                     |
| References  Ackerman, S.L., Kozak, L.P., Przyborski, S.A., Rund, L.A., Boyer, B.B. an rostral cerebility and human gene encodes an other 5-like orgeten A Cross off Abstract + References in Scopus [ Cited By in Scopus  Anderson, R. and Holt, C. 2002. Expression of UNC-5 in the developin In Scopus  Anderson, R. and Holt, C. 2002. Expression of UNC-5 in the developin In Scopus  Carr, V.M. and  Carr, V.M. and  Consulta, A. and Cutotti, J.G., 1998. Suppressors of ectopic UN-C-5 grow involved in axon guidance in Caenorhabdits elegans. Dev. Biol. 194, p. References [PDF (9872 k)                               | d Knowles, B.B., 1997. The mouse<br>value 386, pp. 838–842. Full Text via<br>g Xenopus visual system. <i>Mach. Dev.</i><br>tract + References in Scopus ( Cited B)<br>vens in the early development of chick:<br>227–739.<br>which cone steering identity eight genes<br>p. 72–85. Abstract   Abstract +   | Austral          Корнальная станикана и и и и и и и и и и и и и и и и и и                                                                                                    | Particulation     In Scopus     Isのレコードを表示     Scopus     Scopus     S                                                                                                    |

SDからの様々なリンク

| デジScienceDirect<br>2. Experimental procedures<br>リン                                                                                                    | 内の参考<br>/図表に<br>ク<br>・<br>・<br>・<br>・<br>・<br>・<br>・<br>・<br>・                                                                                                    |
|----------------------------------------------------------------------------------------------------|----------------------------------------------------------------------------------------------------|
| Concore was provided using Noc (Lispid) a final standard of the first Printing Private (The Chain<br>degenerate primers (seense) <sup>6</sup> - ARRX/CARGIBLINECUTIVEA <sup>-1</sup> (anti-sense) <sup>6/2</sup> -<br>Concord Renki (ClarkDartines et al., Briggenetic analysis was done using CLISTAL W (1.81) software<br><u>http://www.ebi.acuk/cutatwark/ChicleRes</u> a tindicated stages (Hamburgar agrit Hamilton, 1951) were<br>dissected and cultured on non-adherent dishes, ether in the abserted (Fig. 5) or besence (Fig. 4) of<br>neurotrophins (Chemicon), mRNA was extracted using Oligote CDC Drivet (Clagaen) and reverse transcribed into<br>CDNA using Subjerscript (First-Strand Synthesis kt (Gloco). Control Crimers were designed to agritude to 2000<br>bp product of chick gloceraldehyde-3-phosphate dehydrogenase (GAPDH) (Dugaic) Letter (1983). Specific<br>primers were designed based on chicken Netrin-1 (Semanne 1994). Herogenin (Velimetter et al., 1994)<br>and CUNC-5H3 sequences (GenBark accession of XY187310). Delative abundance of the PCR products                                                                                                    | Triple and a partial of partial of p  |
| was measured from diplized images of gels using Gel30c software (BioRad). Attempts to amplify a chick<br>DCC homolog from chick DRG or brain mRNH were not successful. For in situ hybridization on cell cultures,<br>stage 30 DRG were dissociated, enriched for neurons and cultured on laminin costed glass coverslips in<br>neurobasal medium supplied with NT3 and NGF as described (Condic. 2001). After 24 h. the cultures,<br>stage 30 DRG were dissociated, enriched for neurons and cultured on laminin costed glass coverslips in<br>neurobasal medium supplied with NT3 and NGF as described (Condic. 2001). After 24 h. the cultures,<br>the di n 4% paraformaldeh/de and in situ hybridization was performed (Greenwood et al. 1999). The in situ<br>Neterences<br>Ackerman, S.L. Kozak, L.P., Przyborski, S.A., Rund, L.A., Boyer, B.B. and Knowles, B.B., 1097. The mouse<br>rostral cerebellar malformation gene encodes an UNC-5-like protein. Nature 386, pp. 108–842. Full Text via<br>CrossRef J Abstract + References in Scopus J Cited Br in Scopus<br>Anderson, R. and Hot, C., 2002. Emitstion of UNC-5 in the developme. Venopus visual system. Mech. Dev.<br>118, no 155–160. SummaPub Full Text 1 June 1076. (Sk U) Absolved + References in Scopus I) Cited Br | Image: State of the state of the state                          |
| In Scopus<br>Carr, V.M. and Simpson Jr, S.B., 1978. Proliferative and degenerative evens in the early development of their<br>dorsal root ganglia. I. Normal development. J. Comp. Neurol. <b>182</b> , pp. 727–739.<br>Colavita, A. and Culotti, J.G., 1998. Suppressors of ectopic UNC-5 growth cone steering identify eight genes<br>involved in axon guidance in Caenorhabditis elegans. Dev. Biol. <b>194</b> , pp. 72–85. Abstract   Abstract +<br>References   PDF (9872 K)                                                                                                    | Control Control |

# 論文のメール送信(E-Mail Articles)

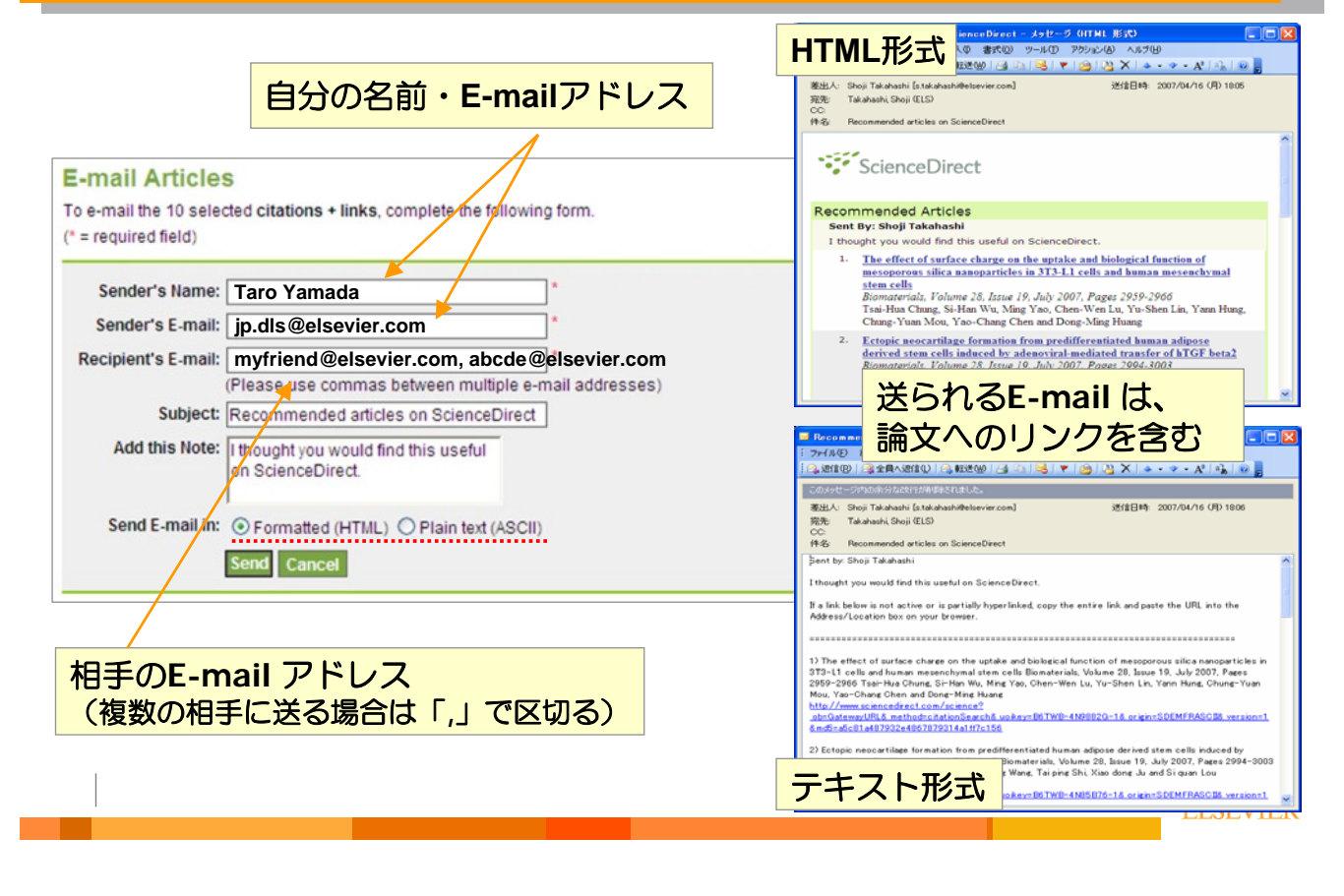

14

# 論文のエクスポート(Export)

| Aport ortations                                                                                                    |                                                                  | and the second second se                                                                                                    |                                                                                                    |                                                                                                    | 1                            |                                    |
|----------------------------------------------------------------------------------------------------|------------------------------------------------------------------|----------------------------------------------------------------------------------------------------|----------------------------------------------------------------------------------------------------|----------------------------------------------------------------------------------------------------|------------------------------|------------------------------------|
|                                                                                                    |                                                                  | Ele Ell Briennes                                                                                                    | Just Wedger 1949                                                                                                    |                                                                                                    |                              |                                    |
| export the 10 selected citation + links, select your preferred                                                                                                    | formats and click Export                                         | 0.00 1 8 8                                                                                                    | * # 0 0 2 1 4                                                                                                    | V D B B Show All                                                                                                    | . 7                          |                                    |
| espertare re cerete a chaden - mine, ceret jeur preferred                                                                                                    | interiore and ener Expert                                        | Ren Fort - Re                                                                                                    | I DES R M / H P                                                                                                    | A' A, E                                                                                                    |                              |                                    |
|                                                                                                    |                                                                  | 8 🗊 Author                                                                                                    | Year Title                                                                                                    | Journal                                                                                                    | Ref Type                     | URL                                |
| Contant Formati                                                                                                    |                                                                  | ân                                                                                                    | 2007 Ectopic neoc                                                                                                    | Biomaterials                                                                                                    | Journal Arti.                | http://www.scie                    |
| Citations Only                                                                                                    |                                                                  | Ferreira<br>Roman                                                                                                    | 2007 Bioactive hyd.<br>2007 Analysis of pr                                                                                                    | Biomaterials<br>Biomaterials                                                                                                    | Journal Arti<br>Journal Arti | http://www.scie<br>http://www.scie |
|                                                                                                    |                                                                  | Na                                                                                                    | 2007 Osteogenic d                                                                                                    | Biomaterials                                                                                                    | Journal Arti                 | http://www.sci                     |
| O Citations and Abstracts                                                                                                    |                                                                  | Houghton                                                                                                    | 2007 Stem cells an                                                                                                    | Seminars in Cancer Biology                                                                                                    | Journal Arti                 | http://www.sci                     |
|                                                                                                    |                                                                  | Fan                                                                                                    | 2007 Evolution of c.<br>2007 Glioma stem                                                                                                    | Seminars in Cancer Biology<br>Seminars in Cancer Biology                                                                                                    | Journal Arti<br>Journal Arti | http://www.sci                     |
| Export Format: O DIS format /for Deference Hanager Dr                                                                                                    | Oito EndNista)                                                   | Signoretti                                                                                                    | 2007 Prostate ste                                                                                                    | Seminars in Cancer Biology                                                                                                    | Journal Arti                 | http://www.so                      |
| CAPOILIOI IIde O Ris Ionnat (Ior Reference Manager, Pro                                                                                                    | ocite, Endivote)                                                 |                                                                                                    |                                                                                                    |                                                                                                    |                              |                                    |
|                                                                                                    |                                                                  |                                                                                                    |                                                                                                    |                                                                                                    |                              |                                    |
| RefWorks Direct Export (2) About RefW                                                                                                    | vorks                                                            | Deference Tune . In                                                                                                    | mail Article.                                                                                                    |                                                                                                    |                              |                                    |
|                                                                                                    |                                                                  | Record Number 26                                                                                                    | 1                                                                                                    |                                                                                                    |                              |                                    |
| ASCII format                                                                                                    |                                                                  | Author: Chung, Tsai-<br>Chang, Huang, Dong-                                                                                                    |                                                                                                    |                                                                                                    |                              |                                    |
|                                                                                                    |                                                                  | Year: 2007<br>Title: The effect of su                                                                                                    | RIS                                                                                                    | 形式(End                                                                                                    | INote7a                      | にとの                                |
| Export Cancol                                                                                                    |                                                                  | human mesenchymal                                                                                                    | ster                                                                                                    |                                                                                                    |                              |                                    |
| CAPOIT Cancer                                                                                                    |                                                                  | Volume: 28                                                                                                    |                                                                                                    | 甲プログラル                                                                                                    | $\sim \Lambda a$             | יאיז.                              |
|                                                                                                    |                                                                  | Issue: 19<br>Pages: 2050 2005                                                                                                    |                                                                                                    | 主ノロノノレ                                                                                                    | x) \U                        |                                    |
|                                                                                                    |                                                                  | Shawing 10 out of 252 referen                                                                                                    | . 민생                                                                                                    | ともりくらったこと目                                                                                                    |                              |                                    |
| v / Jaaan se constructions i a conference i Receptant i Internet i Stadiuret.                                                                                                    | 3 http://www.infeactor.com - BefWerks (7)                        | 编辑编·研究成果办研究之际考                                                                                                    |                                                                                                    | 19179-83 - Historett bite 📰 🗖                                                                                                    | X                            |                                    |
|                                                                                                    | Mit//mesonekissa Brevessor<br>2460 Bag Brow Brocks 2<br>RefWorks | -a@ ^478<br>Learn shat<br>Cick here for the M                                                                                                    | 1. 月午, 日日田(日) 0日70<br>I new in RuffWorks.<br>arch 2007 Refease Notes                                                                                                    | 2579-13 - Hansel bis-                                                                                                    | 2<br>2                       |                                    |
| //men scenesters can / second biometry factors<br>()/men scenester can / second biometry factors<br>()/men scenester can / second biometry factors<br>()/men scenester can / second biometry factors<br>()) () () () () () () () () () () () ()                                                                                                    |                                                                  | Hale                                                                                                    | new in Refworks.<br>arch 2007 Release hotes                                                                                                    | 1/1/1/1 - CA Ministenti bite                                                                                                    |                              |                                    |
| //www.scake.edval.tae/rateurs - Workeysh birthers toglarst                                                                                                    | 3 119 / Feed (1964) 2017 117 117 117 117 117 117 117 117 117     | An an and a second and a second | J. M.4. 1949 N.9.4 1930<br>new in Ref North.<br>arch 2007 Release Tonies<br>20-214-00                                                                                                    | 2):29 = CA - Horseeff bir -<br>2:50 = CA - Horseeff bir -<br>2:50 = Shalpho (22:22)<br>Benefit<br>Benefit<br>B                                  |                              |                                    |
| And and a second second second barrene (parts)     Second barrene (parts)     Second (parts)     Second (parts)     Secon    |                                                                  | Line of 201 Ext Ext Ext Ext Ext Ext Ext Ext Ext Ext                                                                                                    | A meter val Net Meter Calification of the<br>Income in Reference Particles     arch 2007 Releases Particles     ()     ()     ()     ()     ()     ()     ()     ()     ()     ()     ()     ()     ()     ()     ()     ()     ()     ()     ()     ()     ()     ()     ()     ()     ()     ()     ()     ()     ()     ()     ()     ()     ()     ()     ()     ()     ()     ()     ()     ()     ()     ()     ()     ()     ()     ()     ()     ()     ()     ()     ()     ()     ()     ()     ()     ()     ()     ()     ()     ()     ()     ()     ()     ()     ()     ()     ()     ()     ()     ()     ()     ()     ()     ()     ()     ()     ()     ()     ()     ()     ()     ()     ()     ()     ()     ()     ()     ()     ()     ()     ()     ()     ()     ()     ()     ()     ()     ()     ()     ()     ()     ()     ()     ()     ()     ()     ()     ()     ()     ()     ()     ()     ()     ()     ()     ()     ()     ()     ()     ()     ()     ()     ()     ()     ()     ()     ()     ()     ()     ()     ()     ()     ()     ()     ()     ()     ()     ()     ()     ()     ()     ()     ()     ()     ()     ()     ()     ()     ()     ()     ()     ()     ()     ()     ()     ()     ()     ()     ()     ()     ()     ()     ()     ()     ()     ()     ()     ()     ()     ()     ()     ()     ()     ()     ()     ()     ()     ()     ()     ()     ()     ()     ()     ()     ()     ()     ()     ()     ()     ()     ()     ()     ()     ()     ()     ()     ()     ()     ()     ()     ()     ()     ()     ()     ()     ()     ()     ()     ()     ()     ()     ()     ()     ()     ()     ()     ()     ()     ()     ()     ()     ()     ()     ()     ()     ()     ()     ()     ()     ()     ()     ()     ()     ()     ()     ()     ()     ()     ()     ()     ()     ()     ()     ()     ()     ()     ()     ()     ()     ()     ()     ()     ()     ()     ()     ()     ()     ()     ()     ()     ()     ()     ()     ()     ()     ()     ()     ()     ()     ()     ()     ()     ()     ()     ()     (                                                                                                    | Cry27-CL - Harrouth bits  Cry27-CL - Harrouth bits  Cry2C- Harrouth 2010 ACC-CL - Shelpfich (2020) Harrouth 2010 ACC-CL - Shelpfich (2020) ACC-CL - Shelpfich (2020) ACC-CL - Shelpfich (2020) ACC-CL - Shelpfich (2020) ACC-CL - Shelpfich (2020) ACC-CL - Shelpfich (2020) ACC-CL - Shelpfich (2020) ACC-CL - Shelpfich (2020) ACC-CL - Shelpfich (2020) ACC-CL - Shelpfich (2020) ACC-CL - Shelpfich (2020) ACC-CL - Shelpfich (2020) ACC-CL - Shelpfich (2020) ACC-CL - Shelpfich (2020) ACC-CL -                                                                                                    |                              |                                    |
| //www.sciencester.com/science - Marsengh Survey ( ) () () () () () () () () () () () ()                                                                                                    |                                                                  | Children (Children (Child  | A. 11 do. 40 K R (10 0 K / 10<br>Inner in Refronts.<br>arch 2007 Release noises<br>7<br>70-716488<br>In apple and biological find<br>and biological find<br>instances<br>Interne of Biological find<br>Interne of Biological find<br>Interne of Biological find<br>Interne of Biological find<br>Interne of Biological find<br>Interne of Biological find<br>Interne of Biological find<br>Interne of Biological find<br>Interne of Biological find<br>Interne of Biological find<br>Interne of Biological find<br>Internet of Biological find<br>Internet of Biologi                                                                                                    | 27177 (2. Research hole (2. C)<br>25.4. Market AU222<br>University<br>(0. R. 1. V)<br>(0. R. 1. V)<br>(0. R. 1.         |                              |                                    |
| 2//www.science/science / Worsendh harmer Topiers                                                                                                    |                                                                  | Lan of the information of the information of the in | A 25 4 - SI III K (15 4 2 1 7 2<br>Inter in Refronts.<br>Inter in Refronts.<br>2007 Release Inter<br>2007 Release Inter<br>2007 Release                                                    | 27179-27. Because hise. (2)<br>27179-27. Because hise. (2)<br>27179-27. Shellow 2727<br>Because hise hise hise hise hise hise hise hi                                                                                                    |                              |                                    |
| //www.seconderstanderstande |                                                                  | Lan virtual of the second second seco | - New State Case & Case - New State Case & Case - New State Case & Case - New State Case & Case - New State Case & Case - New State Case & Case - New State Case - New State Case - New State Case - New State Case - New State - New State - New Sta                                                                                                    | 27/29-21、 Norseen bio () ()<br>12:23、 Shipkin (2:22)<br>13:24、 Shipkin (2:22)<br>14:24、 Shipkin (2:22)<br>14:24、 Shipkin (2:24)<br>14:24、 Shipkin (2:24)<br>14:24、 Shipkin (2:24)<br>14:24、 Shipkin (2:24)<br>14:24、 Shipkin (2:24)<br>14:24、 Shipkin (2:24)<br>14:24、 Shipkin (2:24)<br>14:24 Shipkin (2:24)<br>14:24 Shipkin (2:24)<br>14:                                                                                                    | ×                            | の文南                                |
| And and and and and and and and and and a                                                                                                    |                                                                  |                                                                                                    | The state state s                                                                                                    | 27,23-21. Receive him ()<br>12-24. Shelfth, 12-22.<br>How<br>Interviewed III ()<br>14-24. Shelfth, 12-22.<br>How<br>III ()<br>14-24. Shelfth, 12-22.<br>III ()<br>14-24. Shelfth, 12-22.<br>III ()<br>14-24. Shelfth, 12-22.<br>III ()<br>14-24. Shelfth, 12-22.<br>III ()<br>14-24. Shelfth, 12-22.<br>III ()<br>III ()<br>IIII ()<br>III ()<br>III ()<br>III ()<br>IIII ()<br>III ()<br>III ()<br>IIII ()<br>IIII ()<br>IIII ()<br>IIII ()<br>IIII ()<br>IIII ()<br>IIII ()<br>IIII ()<br>IIII ()<br>IIII ()<br>I | ベースの<br>直接L                  | の<br>文南<br>出力                      |
|                                                                                                    |                                                                  | Lan allocation of according to the first of the second of the second of  | ・ No. Shi Kits a Color<br>Inter B Daffords.<br>- Storridation<br>- Storridation<br>- Storridatio<br>- Storridatio<br>- Storridation<br>- S | 2013-21 Receive bits ()<br>12:5: Shelphin (22:7)<br>However<br>Receive and an any other<br>des of desegones des analysis ens (b)<br>(S (ウェブ・<br>ラム) への<br>ngsでID/PL                                                                                                    | ベースの<br>直接L<br>Wを登録          | の文南<br>日力                          |
|                                                                                                    |                                                                  | Lan of a lange of the lange of the lange of  |                                                                                                    | 2013年1日、日本の日本の日本の日本の日本の日本の日本の日本の日本の日本の日本の日本の日本の日                                                                                                    | ベースの<br>直接L<br>Wを登録          | の文献<br>日力<br>家可能                   |

### アドバンス検索画面(Advanced Search)

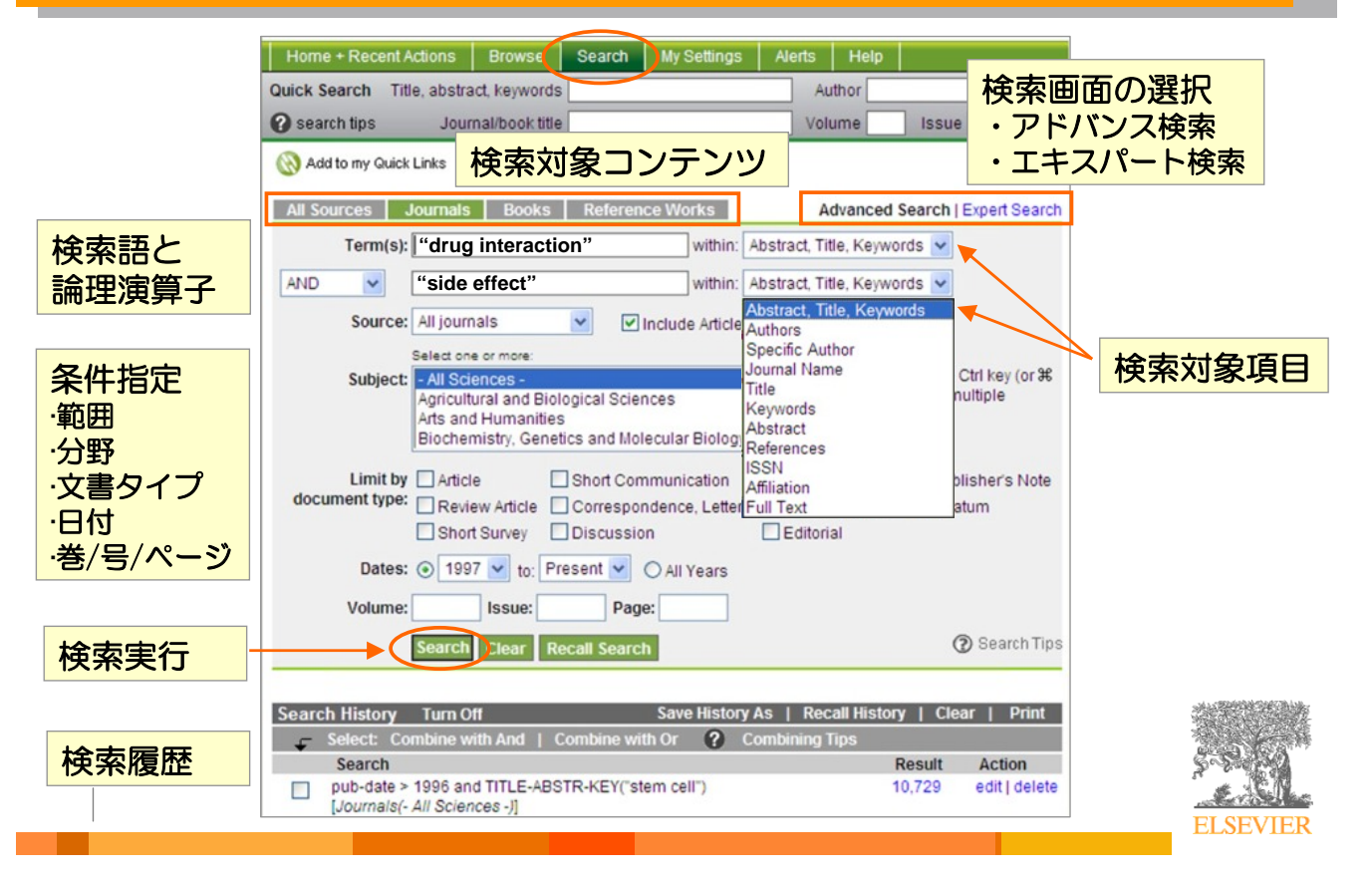

16

ELSEVIER

### 検索方法 — Scopusとの違い

#### フレーズ検索

- 複数語をフレーズとして検索するためには、二重引用符("")または 一重引用符(')で囲みます。
- 二重引用符("")は、曖昧なフレーズ検索を行います。記号は無視され、
   単数形と複数形の両方を検索します。
  - "C++"は、C++もCも検索します。
  - "heart-attack" は、heart-attackとheart attackを検索します。
  - ワイルドカードも使用できます。"criminal\* insan\*" は、 criminally insane や criminal insanity などを検索します。
- 一重引用符('')は、指定した文字列を厳密に検索します。記号も文字として検索し、単数形と複数形も区別します。
  - 'C++'は、C++だけを検索します。
  - 'heart-attack' は、heart-attack だけを検索します。
  - ワイルドカードを文字として検索します。'health care?'は、
     The myth of agency and patient choice in health care? などを検索します

### 検索方法 – Scopusとの違い

#### 著者名検索

- 特定の著者名を検索するには、Specific Authorフィールドを使用 します。
   <u>m\* koshiba</u> within Specific Author は、
   M. Koshiba、Masatoshi Koshiba などを検索します。
- Authorsフィールドは、すべての著者名を1つのフィールドとして 検索します。共著論文を探すのに便利です。
   <u>yamamoto suzuki</u> within Authors は、
   Hirohumi Suzuki, Yurika Miyoshi and Toshiharu Yamamoto などを 検索します。

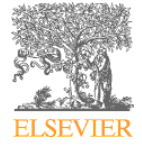

18

# 検索結果の表示・絞り込み検索

| Home + Red      | cent Actions Browse Search                                              | My Settings Aler                                    | ts Help Live C          | Searc                  | h Feed (RS                    | S)                       |
|-----------------|-------------------------------------------------------------------------|-----------------------------------------------------|-------------------------|------------------------|-------------------------------|--------------------------|
| Quick Search    | Title, abstract, keywords                                               |                                                     | Author                  |                        | .g. js smith                  |                          |
| Search tips     | Journal/book title                                                      |                                                     |                         | Page                   | Clear 🐼 Go 🥪                  |                          |
| 10,829 Artic    | les Found Edit Search   Save                                            | Search 🚫 Save as Sea                                | arch Alert 🔝 Search I   | Feed Search Within I   | Results:                      | Go 🌍                     |
| pub-date > 199  | 96 and TITLE-ABSTR-KEY("stem cel                                        | (°)                                                 | $\backslash$            | ×                      | (約1027)                       |                          |
| 📕 = Full-text a | vailable 🗐 = Non-subscribed 🔞                                           | What does this mean?                                | $\mathbf{A}$            |                        | 一般り込め                         | ア快希快条項E<br>可能            |
| Article List    | Full Abstracts Sort by                                                  | Date   Sort by Relevance                            |                         |                        |                               |                          |
| ÷               | Display Selected Articles 🛛 🕑 E-mail                                    | Articles 🕖 Export Citation                          | ns                      |                        | 例: title(                     | (memory)                 |
|                 | Causality of stem cell based neur                                       | ogenesis and depressio                              | on – To be on not to be | , is that the question | ?                             |                          |
|                 | Journal of Psychiatric Research, V<br>Jr. Robert E. Feldmann, Akira Saw | olume 41, Issue 9, Nove<br>a and Guenter H. Seidle  | Save as Sea             | rch Alert              |                               |                          |
|                 | SummaryPlus   Full Text + Links   I                                     | PDF (199 K)                                         | A Search Alert is a s   | saved search that vo   | ou can schedule to run d      | aily, weekly or monthly. |
|                 | Glutathione transferases in hepa                                        | tocyte-like cells derived                           | You will receive an     | e-mail with a link int | o ScienceDirect to acce       | ss these new articles.   |
| <b>Z</b> .      | Toxicology in Vitro, Volume 21, Iss                                     | ue 5, August 2007, Page                             |                         |                        |                               |                          |
|                 | SummaryPlus   Full Text + Links   I                                     | PDF (841 K)                                         | Search:                 | pub-date > 1996 an     | d TITLE-ABSTR-KEY("s          | tem cell")               |
|                 | A combined fluid dunamice many                                          | transport and call area                             | F mail Addresse         | is die Oplaatier oor   |                               |                          |
|                 | haematopoietic cells                                                    | s transport and cell grow                           | E-Indii Address:        | Ip.dis@eisevier.com    | n                             |                          |
| ₹               | Biochemical Engineering Journal,<br>Chi Yip Joan Ma, Robin Kumar, Xia   | Volume 35, Issue 1, 1 J.<br>To Yun Ku and Athanasid | Frequency:              |                        |                               |                          |
|                 | SummaryPlus   Full Text + Links   I                                     | PDF (1044 K)                                        |                         | Save Alert Cance       |                               |                          |
|                 | The effect of surface charge of                                         |                                                     | Inction of mesopor      | ous silica nanopartic  | Search A                      | lertの登録                  |
|                 | mesenchymal stem cells                                                  | 亚ベ替え                                                | 266                     |                        | $\mathcal{P} \neg - h \sigma$ | )名前.                     |
| 、単位で            | フルテキスト 📕                                                                | ・日付順                                                | en Lin, Yann Hung,      | Chung-Yuan Mou, Ya     | F-mail                        | シリフ 相度                   |
| 皆可能             | かどうか表示                                                                  | 関連度順                                                |                         |                        |                               | にた。現反                    |
|                 |                                                                         |                                                     | anmont                  |                        | 211 KUC                       |                          |
|                 |                                                                         |                                                     |                         |                        |                               | ELSEVII                  |

| Quick Search Title abstract                                                                                                    | Browse Search My                                                                                                    | Settings Alerts                                                                          | Help Live Chat                                                                   |                                                                          | i e emith                                                       |          |
|----------------------------------------------------------------------------------------------------|----------------------------------------------------------------------------------------------------|------------------------------------------------------------------------------------------|----------------------------------------------------------------------------------|--------------------------------------------------------------------------|-----------------------------------------------------------------|----------|
| 録アラート一覧                                                                                                    | l/book title                                                                                                    | Vo                                                                                       | lume Issue                                                                       | Page C                                                                   | ilear 🔀 Go 🌖                                                    | 変更、      |
| 🛞 Add to my Quick Links                                                                                                    |                                                                                                    |                                                                                          |                                                                                  |                                                                          |                                                                 | 三世をし     |
| Search Alerts                                                                                                    |                                                                                                    |                                                                                          |                                                                                  |                                                                          | Add Search Alert                                                | <b>4</b> |
| Alert Name                                                                                                    |                                                                                                    | Alert                                                                                    | Alert                                                                            | Alert                                                                    | Search                                                          |          |
| heart attack                                                                                                    | Lat                                                                                                    | est Results Arch                                                                         | ve Weekly                                                                        | Modify Delet                                                             |                                                                 |          |
| These alerts are sent to jp.dls@e                                                                                                    | lsevier.com.                                                                                                    |                                                                                          |                                                                                  |                                                                          |                                                                 |          |
| Alert Name                                                                                                    | mail format setting in your profi                                                                                                    | le.<br>Alert<br>View                                                                     | Alert<br>Frequency                                                               | Alert                                                                    | Topic<br>Feed                                                   |          |
| Modify the e-mail address and e-<br>Alert Name<br>Cardiology                                                                                                    | mail format setting in your prof                                                                                                    | le.<br>Alert<br>View<br>It Results Archive                                               | Alert<br>Frequency                                                               |                                                                          | Topic<br>Feed                                                   |          |
| Modify the e-mail address and e-<br>Alert Name<br>Cardiology<br>Volume/Issue Alerts                                                                                                    | mail format setting in your prof.<br>Lates                                                                                           | le.<br>Alert<br>View<br>t Results Archive                                                | Alert<br>Frequency<br>各アラー<br>対応する                                               |                                                                          | Topic<br>Feed                                                   |          |
| Modify the e-mail address and e-<br>Alert Name<br>Cardiology<br>Volume/Issue Alerts<br>These alerts are sent to jp.dis©e<br>Modify the e-mail address and e-                                                              | mail format setting in your prof<br>Lates<br>Hsevier.com.<br>mail format setting in your prof                                        | le.<br>Alert<br>View<br>t Results Archive                                                | Alert<br>Frequency<br>各アラー<br>対応する<br>を設定可                                       | Ale t<br>Actions<br>Pelete<br>RSS<br>能 lete Vo                           | Topic<br>Feed                                                   |          |
| Modify the e-mail address and e-<br>Alert Name<br>Cardiology<br>Volume/Issue Alerts<br>These alerts are sent to jp.dts@<br>Modify the e-mail address and e-<br>Alert Name                                                 | nail format setting in your prof<br>Lates<br>Isevier.com.<br>mail format setting in your prof<br>Publication<br>Type                 | le.<br>View<br>t Results Archive<br>le.<br>Alert<br>View                                 | Alert<br>Frequency<br>各アラー<br>対応する<br>を設定可                                       | Alet<br>Attions                                                          | Topic<br>Feed<br>Feed<br>Solume:Issue Alerts<br>Article<br>Feed |          |
| Modify the e-mail address and e-<br>Alert Name<br>Cardiology<br>Volume/Issue Alerts<br>These alerts are sent to jp.dis@e<br>Modify the e-mail address and e-<br>Alert Name<br>The Lancet                                  | nail format setting in your profi<br>Lates<br>elsevier.com.<br>mail format setting in your profi<br>Publication<br>Type<br>Journal L | le.<br>Alert<br>View<br>t Results Archive<br>te.<br>Alert<br>View<br>atest Volume/Issue  | Alert<br>Frequency<br>各アラー<br>対応する<br>を設定可<br>Frequency<br>As Published          | Alet<br>Attions<br>Plote<br>Plote<br>Plote<br>Plote<br>Attions<br>Delete | Atticle                                                         |          |
| Modify the e-mail address and e-<br>Alert Name<br>Cardiology<br>Volume/Issue Alerts<br>These alerts are sent to jp.dis@+<br>Modify the e-mail address and e-<br>Alert Name<br>The Lancet                                  | mail format setting in your profi<br>Lates<br>Hsevier.com.<br>mail format setting in your profi<br>Publication<br>Type<br>Journal L  | le.<br>View<br>It Results Archive<br>Ite.<br>Alert<br>View<br>atest Volume/Issue         | Alert<br>Frequency<br>名アラー<br>対応する<br>を設定可<br>Alert<br>Frequency<br>As Published | Alett<br>Actions<br>Pelete<br>RSS<br>Iete Vo<br>Actions<br>Delete        | Add Citation Alert                                              |          |
| Modify the e-mail address and e-<br>Alert Name<br>Cardiology<br>Volume/Issue Alerts<br>These alerts are sent to jp.dis@e<br>Modify the e-mail address and e-<br>Alert Name<br>The Lancet<br>Citation Alerts<br>Alert Name | mail format setting in your profi<br>Lates<br>Hsevier.com.<br>mail format setting in your profi<br>Publication<br>Type<br>Journal L  | le.<br>Alert<br>View<br>It Results Archive<br>te.<br>Alert<br>View<br>atest Volume/Issue | Alert<br>Frequency<br>各アラー<br>対応する<br>を設定可<br>Frequency<br>As Published          | Alert                                                                    | Add Citation Alert                                              |          |

20

#### **TOP 25 Hottest Articles**

- 最もダウンロード回数が多かった論文リスト
- SDホームページまたは http://top25.sciencedirect.com からアクセス
- 3ヶ月ごとに更新

|                 | ScienceDirect TOP25 Hottest Articles - Microsoft Inte  | rnet Explorer                                                                                                    |    |
|-----------------|--------------------------------------------------------|----------------------------------------------------------------------------------------------------|----|
|                 | ; ファイル・ビー 編集・ビー 表示・ビー お気に入り(地) ツール・ロー ヘルフ・ビー           |                                                                                                    |    |
|                 | ScienceDirect<br>makes sense.<br>www.sciencedrect.com  | Top 25 Hottest Articles<br>ScienceDiret Top 25 Articles Overall<br>October - December 2006                                                                                                    |    |
| 以下を選択可能         | select your interest                                   | <ol> <li>Hos Ling Inter and Anators of Press Thrm: <u>Invov concensed</u></li> <li>Molecular Anatomy of a Trafficking Organelle - Article<br/>Cell, Voume 127, Issue 4, 1 November 2006, Pages 831-846</li> <li>Takamori, S.; Hoki, M.; Shenius, K.; Lemke, E.A.; Gronborg, M.; Redel, D.; Ufaub, H.; Schenck, S.;<br/>Brugger, B.; Ringler, P.; Muller, S.A.; Rammer, B.; Orater, F.; Nub, J.S.; De Groot, B.L.; Mieske</li> </ol> |    |
| ・全タイトル          | [all subject areas]                                    | <ol> <li>The Hallmarks of Cancer - Review article<br/>Cell, Volume 100, Issue 1, 1 January 2000, Pages 57-70<br/>Hanahan, D.; Weiberg, R.A.</li> </ol>                                                                                                    |    |
| ・分野別<br>・ジャーナル別 | browse top 25 archive Current: October - December 2006 | <ol> <li>Induction of Pluripotent Stem Cells from Mouse Embryonic and Adult Fibroblast<br/>Cultures by Defined Factors - Article<br/>Cell, Volume 126, Issue 4, 1 August 2006, Pages 663-676<br/>Takiahashi, K.; Yamanaka, S.</li> </ol>                                                                                                    |    |
|                 | abov my clotte                                         | <ol> <li>Wnt/@b-Catenin Signaling in Development and Disease - Review article<br/>Cell, Volume 127, Issue 3, 1 November 2006, Pages 469-480<br/>Clevers, H.</li> </ol>                                                                                                    |    |
| アラートの登録も        | Show my alers                                          | 5. Cancer Metastasis: Building a Framework - Review article<br>Cell, Volume 127, Issue 4, 1 November 2006, Pages 679-695<br>Guida, G.P.: Massaoue J.                                                                                                    |    |
| 可能              | e-mail address                                         | <ol> <li>Global, In Vivo, and Site-Specific Phosphorylation Dynamics in Signaling Networks -<br/>Short communication<br/>Cell, Volume 127, Issue 3, 1 November 2006, Pages 635-648<br/>Olsen, J.V.; Blagoev, B.; Gnad, F.; Macek, B.; Kumar, C.; Mortensen, P.; Mann, M.</li> </ol>                                                                                                    |    |
|                 | About the Top 25                                       | <ol> <li>Suppression of Reactive Oxygen Species and Ileurodegeneration by the PGC-1<br/>Transcriptional Coactivators - Article<br/>Cell, Volume 127, Issues 2, 1 October 2006, Pages 397-408<br/>Sr.Perre, J.; Drort, S.; Uktry, M.; Silvaggi, J.M.; Rhee, J.; Jager, S.; Handschin, C.; Zheng, K.; Lin, J.;<br/>Yang, W.; Simon, D.K.; Sachoo, R.; Spelgenam, B.M.</li> </ol>                                                      |    |
|                 | go to ScienceDirect contact                            | <ol> <li>Conjugate Addition of gem-Borazirconocene Alkanes to Michael Acceptors - Article         Tetrahedron Letters, Volume 36, Issue 11, 1 March 1993, Pages 1805-1808     </li> <li>Pereira, S., Srebnik, M.</li> </ol>                                                                                                    |    |
|                 |                                                        | <ol> <li>Effect of rosiglitazone on the frequency of diabetes in patients with impaired<br/>glucose tolerance or impaired fasting glucose: a randomised controlled trial -</li> </ol>                                                                                                    | Î. |
|                 | <b>e</b>                                               | <ul> <li>Internet</li> </ul>                                                                                                    |    |

# お問い合わせ先

#### エルゼビア・ジャパン株式会社

TEL: 03-5561-5034 FAX: 03-5561-5047 E-mail: jp.dls@elsevier.com

#### 日本語サポートページ

- ScienceDirect上の 日本語サポート ボタン
- http://japan.elsevier.com/sdsupport/

#### • オンラインチュートリアル

- 日本語、英語、韓国語、中国語など各国言語版を用意
- 日本語サポートページまたは <u>Hep</u> から

#### 英語情報ページ

http://www.info.sciencedirect.com

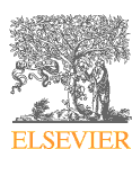